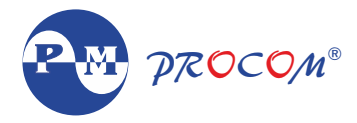

# TNY-3M Three Single Phase Meter

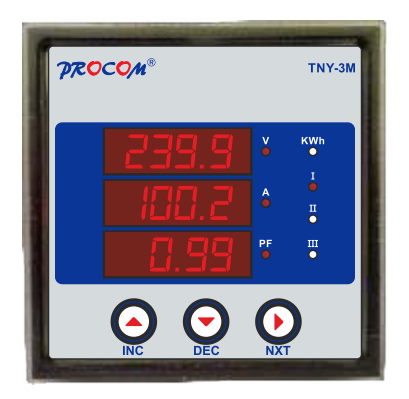

Installation Guide

# ACE-3M Three Single Phase Meter

# INDEX

- 1. Introduction
- 2. Features
- 3. Specification
- 4. Switch Description
- 5. Meter Measurement Scrolling
- 6. LEDs Description
- 7. Parameter Mode
- 8. Setting Procedure: How to Enter in Parameter Mode
- 9. Setting Procedure: How to Enter in View Mode
- 10. Setting Procedure: How to Reset Password
- 11. Terminals Diagrams
- 12. Terminal Numbers
- 13. Dimensional details

#### 1. Introduction :

TNY-3M meter is a compact meter will 3 row of display & indication led. Four navigator keys for easy configuration of meter . TNY-3M are available with accuracy class of 1.0 IEC 62053-21. It has a RS-485 communication.

#### 2. Features

- Display of Measured Quantity & Parameter
- Password protection for user programmable parameters
- RS-485 Communication
- Accuracy Class 1.0 IEC 62053 21
- Selectable auto & manual scroll of display
- Poly carbonate body
- IP 65 from front

# 3. Specification

| Accuracy            | Class 1.0 IEC 62053 - 21/ (Optional 0.5;0.2 IEC 62053-22) |
|---------------------|-----------------------------------------------------------|
| Input Voltage       | : Va, Vb, Vc                                              |
| Input Voltage Range | : 50-550V (L-L) / 50V-300V (L-N)                          |
| Isolation Voltage   | : 2000V                                                   |
| Input Current       | : Ia, Ib, Ic                                              |
| Current with stand  | : 10A continuous, 50A for 1 Second                        |
| Input Frequency     | : 40 to 70Hz                                              |
| Display Scrolling   | : Automatic/Manual                                        |
| Communication       | : RS-485 Communication                                    |
|                     |                                                           |

### 4. Switch Description

| Switch<br>Symol | Switch Function in edit<br>mode              | Switch Function in measurement                                      |
|-----------------|----------------------------------------------|---------------------------------------------------------------------|
| Δ               | Increment the value of selected parameters.  | Long push (for 3sec approx for Scroll<br>ON/OFF                     |
| V               | Decrement the value of selected parameters.  |                                                                     |
| ~               | Scrolling to the next parameter in EDIT mode | Scrolling between different measurements parameters.                |
| <b>V</b> &⊳     | Programming Mode Entry                       | By pressing these two buttons user can enter into programming mode. |

# 5. Meter Measurement Scrolling :

Display can be set as auto scroll/Manual scroll Scrolling mode can be changes from auto to manual & vice versa by long press ( for 3 sec) of increment key.

In auto scroll the measurement display changes to next page automatically while in manual mode (scroll) measurement page can be selected by pressing Next key

#### 6. LEDs Description

Respective led will glow according to the current parameter on display

| LEDs  | Indication Description  |
|-------|-------------------------|
| • V   | LINE TO NEUTRAL VOLTAGE |
| • A   | CURRENT IN AMPERES      |
| • PF  | POWER FACTOR            |
| KVAh  | APPARENT ENERGY         |
| ●I    | SOURCE I                |
| ●п    | SOURCE II               |
| • III | SOURCE III              |

#### 7. Parameter Mode

| Parameter<br>Name<br>on Display | Explanation of Parameter                                                     | Factory<br>Setting | Setting<br>Range                      |
|---------------------------------|------------------------------------------------------------------------------|--------------------|---------------------------------------|
| Ent PAS<br>(Enter<br>password)  | System settings are password protected.<br>Password is a three digit number. | 1                  | 1-999                                 |
| Dev Id                          | Device id for communication.                                                 | 1                  | 1-247                                 |
| Baud rate                       | Baud Rate for communication.                                                 | 9600               | 1200<br>2400<br>4800<br>9600<br>19200 |
| Pari                            | Parity for communication.                                                    | None               | Even<br>Odd<br>None                   |
| Stop bit                        | Stop Bits for communication.                                                 | 1                  | 1-2                                   |

- 8. Setting Procedure: How to Enter in Parameter Mode Press Dec. & next switch simultaneously. The controller shall display, "Edit".
- · To enter in edit parameter mode

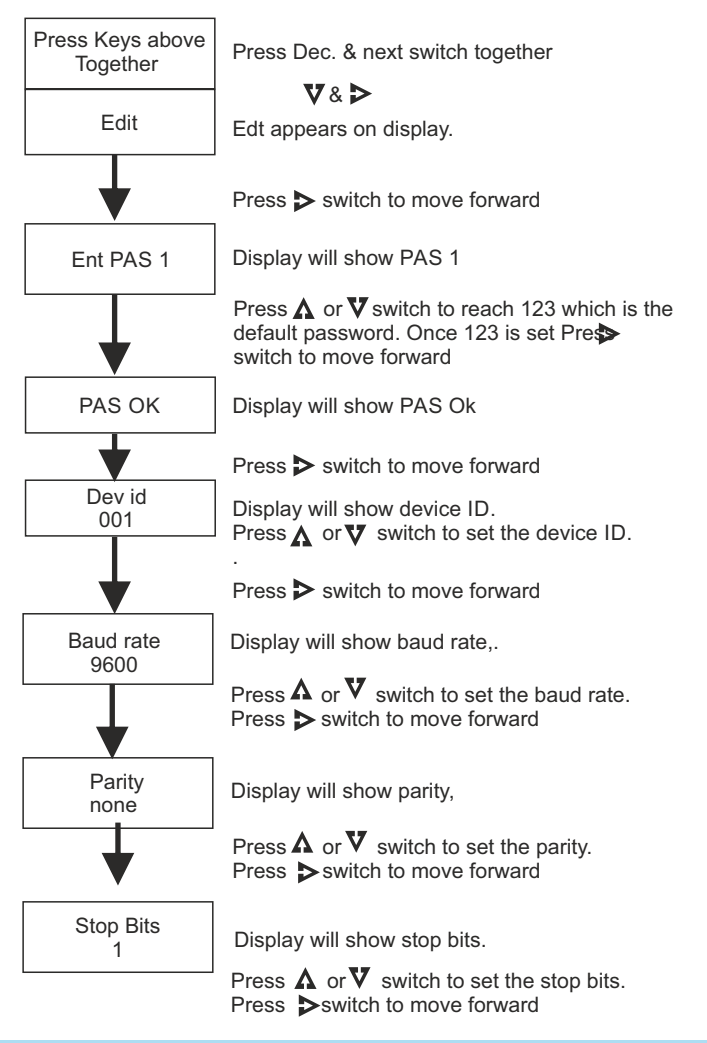

#### 9. Setting Procedure: How to Enter in View Mode

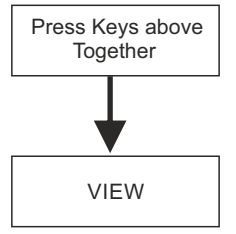

Press **V** & **>** switch together

Press  $\Lambda$  switch to choose VIE Press  $\triangleright$  switch to move forward.

Display will show VIEW

Press > switch to move forward.

By pressing ▶ switch browse through all the set parameters one by one. Setting change is not allowed in this mode

#### 10. Setting Procedure: How to Reset Password

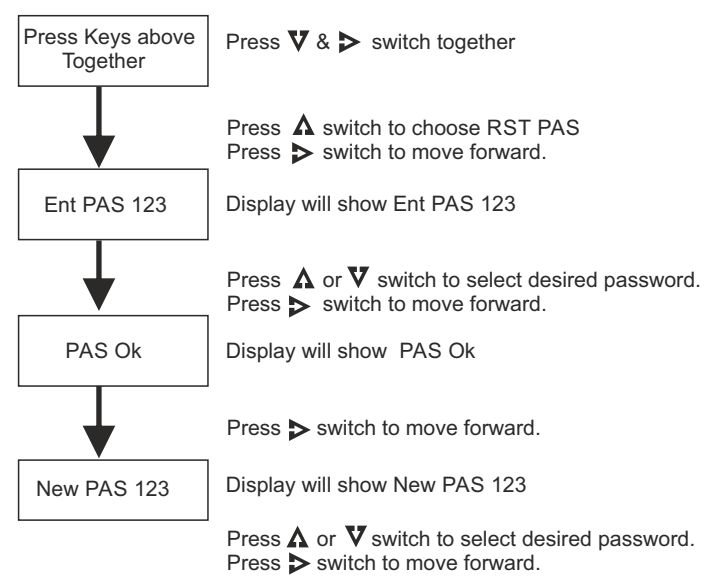

Display will show PAS UPT (Password Updated)

Installation Guide

#### 11. Terminals Diagrams

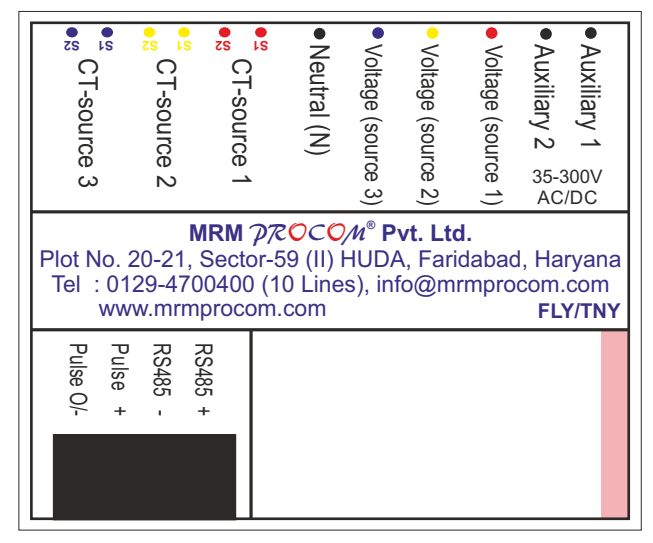

# 12. Terminal Numbers

| Terminal No. | Description         |
|--------------|---------------------|
| 1            | CT S1 (Source 3)    |
| 2            | CT S2 (Source 3)    |
| 3            | CT S1 (Source 2)    |
| 4            | CT S2 (Source 2)    |
| 5            | CT S1 (Source 1)    |
| 6            | CT S2 (Source 1)    |
| 7            | Voltage ( Source 1) |
| 8            | Voltage ( Source 2) |
| 9            | Voltage ( Source 3) |
| 10           | Neutral             |
| 11           | D-                  |
| 12           | D+                  |

### 13. Dimensional Details

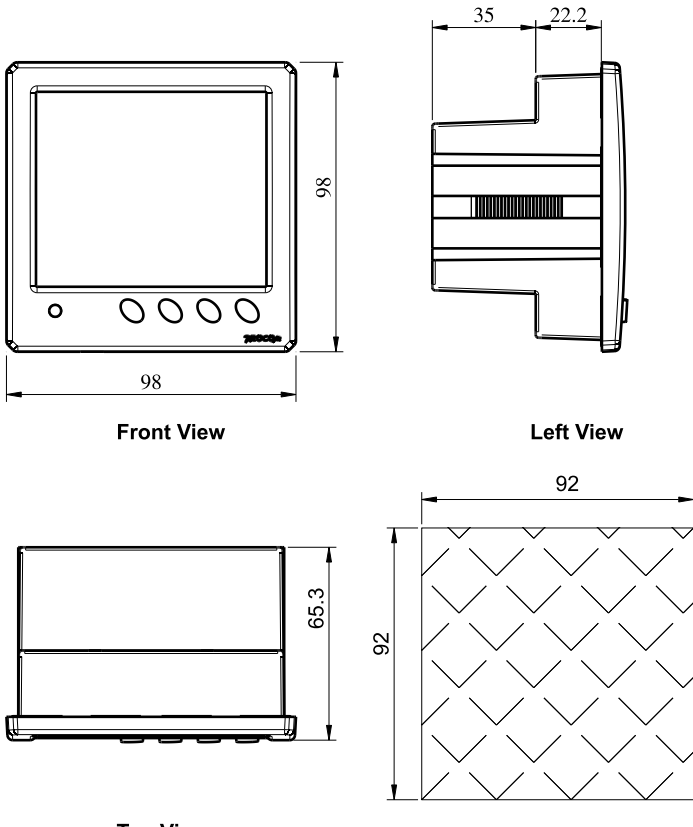

Panel Cut Out

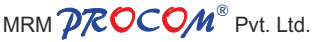

Plot No. 20-21, Industrial Estate Sector-59 (II), HUDA, Faridabad-121004, Haryana Phone: 0129-4700400 (10 Lines), E-mail : info@mrmprocom.com Website : www.mrmprocom.com